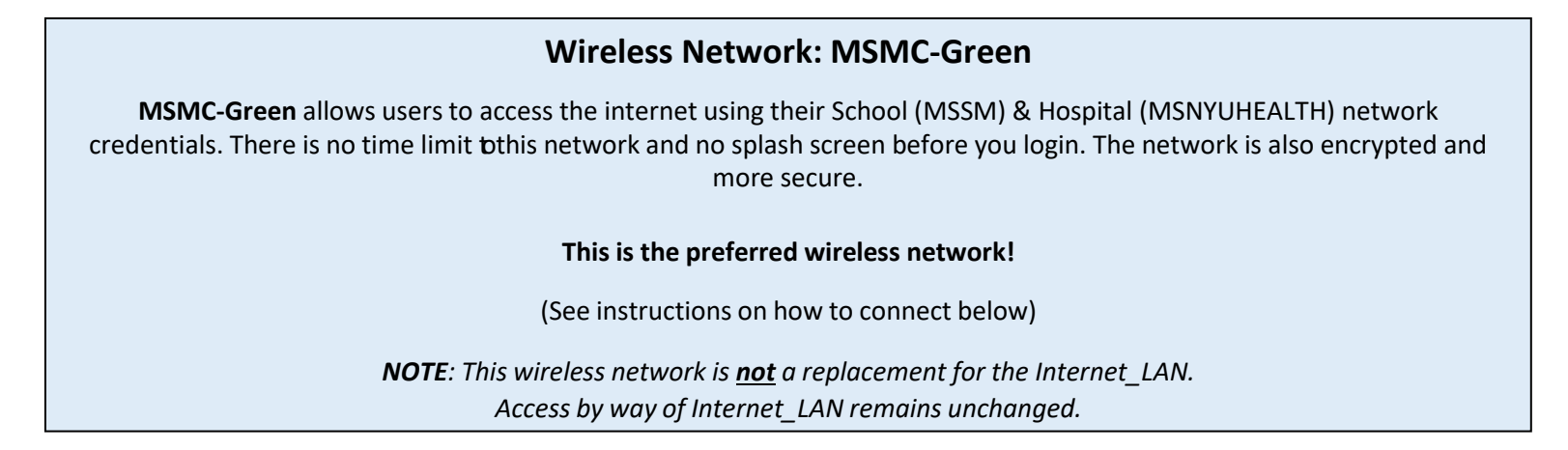

## How to connect to our Wireless Network

(Note: To access the wireless network you must choose the wireless network "MSMC-Green".) The following is the procedure for connecting to the wireless network and should only be done before successfully logged into your email account when on Mount Sinai campus.

1. On your device, find the wireless connection icon. It might look like one of these:

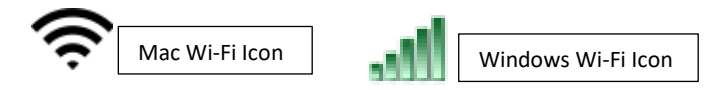

2. Find the wireless network MSMC-Green

|                     |       | P |      |
|---------------------|-------|---|------|
| AirPort: On         |       |   |      |
| Turn AirPort Off    |       |   |      |
| No network selected |       |   |      |
| FA05                |       |   | (((- |
| Flinn               |       |   | (((- |
| Herbie Air          |       |   | (    |
| linksys             |       |   | (    |
| Marianella Wireless |       | - | (.   |
| MountSinaiGuest     |       |   | ((1- |
| MSH-blue            |       | 0 | (    |
| MSH-green           |       |   | ((1- |
| MSH-orange          |       |   | ((1- |
| MSH-violet          |       |   | ((1- |
| MSSM                |       |   | ((;  |
| MSSM-green          |       |   | (10- |
| murph               |       |   | ((:- |
| Devices             |       |   |      |
| print server 2E8F62 |       |   | ((t. |
| Join Other Network  |       |   |      |
| Create Network      |       |   |      |
| Open Network Prefer | ences |   |      |
|                     |       |   |      |

## 3. Click Connect

Note:

- *if on an* **Android** *device and asked to* **Identify,** *enter your full email address. If it does not work enter your network userID.*
- if asked to select enter a domain: mountsinai.org
- If asked to select a CA Certificate, select Do not Validate
- 4. You will be prompted to login using your own username and password.
  - a. Students, Faculty, and Staff:
    - For School Users: mssmcampus\username Password: School network password

## Example: mssmcampus\janedoe01 or msnyuhealth\janedoe01

 For Hospital Users: msnyuhealth\username
Password: Hospital network password